Ŀ בנק טפחות

# קיצור זמנים בפתיחת הרשאה 4 שלבים פשוטים להקמת הרשאה מבלי ללכת לבנק

# שלב 1 מתוך 4 ≺ נכנסים לחשבון באתר

בוחרים בלשונית **חשבון עובר ושב** —

ניהול הרשאות והוראות קבע 🗕

#### 🗕 הרשאה חדשה

| איזור אישי 👤            | עובר ושב                        | כרי                          | טיסי אשראי               | פיקדונות ו     | חסכונות     | שוק ההו    | ן הלוואוו         | ת ומשכנתאות   | D     | זחר חוץ      |
|-------------------------|---------------------------------|------------------------------|--------------------------|----------------|-------------|------------|-------------------|---------------|-------|--------------|
| ננועות עתידיות          | זאר אותונו הרשאות וידי          | את קבע הקי                   | יסות בחשבונך             |                |             | הנ         | נברת הרשאה מו     | בנק אחר       | הרשאו | ה חדשה       |
| יכויים עתידיים          | מוסד מחייב 🍷                    |                              | סטטו <mark>ס</mark> תארי | התחלה 🔭        | תאריך סיום  | תאריך חיי  | ב אחרון 🍷         | סכום ד        |       |              |
| יכוז יתרות              | חברת חשמל                       |                              | פעילה 4/15               | 26/            |             | 15/11/15   |                   | ₪381.76       | Ē     | $\sim$       |
| וצב חשבונותיך           | שרותי בריאות כללית              |                              | פעילה 2/14               | 03/            |             | 09/11/15   | 1                 | 回34.74        | 莭     | $\sim$       |
| געברות ותשלומים ^       | חבר <mark>ת</mark> פרטנר תקשורת | בע                           | פעילה 7/14               | 23/            |             | 13/12/15   |                   | ₪237.15       | 靣     | $\sim$       |
| גערבה לחשבוו אחר        | בינלאומי אלטשולר שח             |                              | פעילה 6/17               | 16/            |             | 21/08/17   |                   | ₪1,000        | 莭     | $\sim$       |
| ועברה בסערכת זה"ב       | זיו התורה חיפ <mark>ה</mark>    |                              | פעילה 3/15               | 15/            |             | 10/04/17   | a a               | ₪100          | Ŵ     | $\sim$       |
| נשלומים                 | הוט מערכות תקשורת ו             | בע                           | פעילה 7/14               | 23/            |             | 16/11/15   |                   | ₪284.57       | 莭     | $\sim$       |
| יירוט תשלומים שבוצעו    | איתן שרותי רווחה בע <b>"</b>    |                              | פעילה 4/15               | 26/            |             |            |                   | ⊡0            | ŵ     | $\checkmark$ |
| ופקדה לקופת גמל         | תאריכי קליטת ההרשא 💷            | גות <mark>תלויים בז</mark> ו | מן ביצוע העידכון נ       | בתי העסק או בו | ווסדות      |            |                   |               |       |              |
| וספר בזב"ה יוילי IBAN   | הוראות קבע                      |                              |                          |                |             |            |                   |               |       |              |
| יהול הרשאות והוראות קבע | חשבון מזוכה                     | שם <mark>ה</mark> לקוח       | סוג הוראת קבע            | מספר הוראה     | תאריך התחלה | תאריך סיום | ▼ מועד זיכוי קרוב | סכום הזיכוי ב | מי ממ | ספר העברות   |
| הול מוסבים              | 12-755-000303962                | לביא עמית                    | זיכוי לבנק זר            | 10             | 14/02/16    | 14/08/17   | 14/09/17          | 1,270.00      | 19    | 2            |

### שלב 2 מתוך 4 🗲 קוד מוסד

מקלידים את קוד המוסד כפי שמופיע בטבלה מטה ואת מספר תעודת זהות של העמית. לידיעתך, סעיף "תקרת סכום חיוב" וסעיף "תאריך תום תוקף" הינם רשות ואין חובה למלא.

| שם ה                           | מוצר                                    | קוד מוסד                                        |                                                                      |              |                   |
|--------------------------------|-----------------------------------------|-------------------------------------------------|----------------------------------------------------------------------|--------------|-------------------|
| אלטשולר שחם גמי                | ל / גמל להשקעה                          | 37695                                           |                                                                      |              |                   |
| אלטשולר שחו                    | ם השתלמות                               | 37696                                           | <b></b>                                                              |              |                   |
| אלטשולר שחם                    | פנסיה מקיפה                             | 46990                                           |                                                                      |              |                   |
| אלטשולר שחם                    | פנסיה כללית                             | 46990                                           |                                                                      |              |                   |
|                                |                                         |                                                 |                                                                      |              |                   |
| 🚨 איזור אישי                   | עובר ושב                                | כרטיסי אשראי                                    | פיקדונות וחסכונות                                                    | שוק ההון     | הלוואות ומשכנתאות |
| ^ עובר ושב שלי                 | פתיחת הרע                               | שאה חדשה                                        | לחיוב חשבו <mark>ן</mark>                                            |              |                   |
| מבט על                         |                                         |                                                 |                                                                      |              |                   |
| יתרה ותנועות בחשבון            | פרטי הרשאה <u>1</u>                     | אישור 2 <                                       | א 3 <                                                                |              |                   |
| תנועות עתידיות                 |                                         |                                                 |                                                                      |              |                   |
| זיכויים עתידיים                | קוד מוסד 🚬                              | XXXXX                                           |                                                                      |              |                   |
| ריכוז יתרות                    | אסמכתא / מס' מזהה ?                     |                                                 |                                                                      |              |                   |
| מצב חשבונותיך                  | ברצונך לקבוע תקרת סכום ח                | זיוב? ?                                         |                                                                      |              |                   |
| העברות ותשלומים ^              | לא 🔾 כן 💿                               |                                                 |                                                                      |              |                   |
| העברה לחשבון אח <mark>ר</mark> | ברצונך לקבוע תאריך תום תו<br>סן לא 🔾 כן | ا <del>ק</del> ף? ?                             |                                                                      |              |                   |
| העברה במערכת זה"ב              | - הבשאה שלא נוושה בה שנ                 | ימוש במשר תקומה של 24                           | י מידשים ממוצד המוור האמרוו במ                                       | יולה         |                   |
| משלומום                        | אם הבעת תום תוקף ו/או ו                 | ימוש במשך הקופח של היי<br>תקרת סכום הבנק יבצע ה | בחודשים ממועד חודיוב חאווידין, בל<br>החזרה אוטומטית לחיובים שיחרגו נ | מהגבלות אלה. |                   |

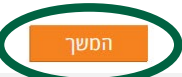

# שלב 3 מתוך 4 🔸 אישור

#### ההרשאה הוקמה, יש ללחוץ אישור.

| עמית אברהם סאיר, הנך עוסד לבצע פעולה של הקסת הרשאה לחיוב חשבון:<br>יים עתידיים<br>וז יתרות<br>ב חשבונותיך<br>בחשבונותיך<br>ברות ותשלומים ^<br>ברה לחשבון אחר                                                                           | ዾ איזור אישי                       | עובר ושב                                                                                                    | כרטיסי אשראי   | פיקדונות וחסכונות     | שוק ההון         | הלוואות ומשכנח |  |  |
|----------------------------------------------------------------------------------------------------|------------------------------------|----------------------------------------------------------------------------------------------------|----------------|-----------------------|------------------|----------------|--|--|
| יים עתידיים<br>עד יתרות<br>ב חשבונותיך<br>ברות ותשלומים ^<br>ברה לחשבון אחר<br>ברה לחשבון אחר                                                                                                    | ורומוור מוניו יוור                 | עמית אברהם מאיר, הנך עומד לבצע פעולה של הקמת הרשאה לחיוב חשבון:                                                                                                    |                |                       |                  |                |  |  |
| וז יתרות<br>ב חשבונותיך<br>ברות ותשלומים ^<br>ברה לחשבון אחר<br>ברה לחשבון אחר                                                                                                    | יכויים עתידיים                     | קוד מוסדי. מספר אסמכתא מוסדי                                                                                                    |                |                       |                  |                |  |  |
| ב חשבונותיך<br>ברות ותשלומים ^<br>ברות ותשלומים 100 מלא ללא 2007 155103/092 ברות חיוב: תאריך תום תוקף: מס' סניף וחשבון:<br>ברה לחשבון אחר                                                                                              | יכוז יתרות                         |                                                                                                    | 00             | 111000000000000000000 |                  |                |  |  |
| ברות ותשלומים ^ מס׳ סניף וחשבון:<br>ברות ותשלומים ^<br>ברה לחשבון אחר                                                                                                    | זצב חשבונותיך                      |                                                                                                    |                |                       |                  | -              |  |  |
| 155103/092 ללא ללא 155103/092 ברה לחשבון אחר                                                                                                    | העברות ותשלומים ^                  | :תאריך פתיחת הרשאה                                                                                                    | תקרת סכום חיוב | תאריך תום תוקף:       | מס' סניף וחשבון: |                |  |  |
|                                                                                                    | זעברה לחשבון אחר                   | 06/09/2017                                                                                                    | ללא            | ללא                   | 155103/092       | 1              |  |  |
| ברה בסערכת זה"ב ביטול חיוב ע"י הלקוח:                                                                                                    | זעברה במערכת זה"ב                  | ביטול חיוב ע"י הלקוח:                                                                                                    |                |                       |                  |                |  |  |
| ליו יעון , הינן דשאי לבטל חיוב בהום טויים בהום בכונב לבנק, ובלבד שההחדעה כאמוד וניסטר לבנק אי אחוד מ- 3 ימי עסקים<br>לומים לאחר מועד החיוב. ככל שהודעת הביטול נינתה לאחר מועד החיוב, הזיכוי ייעשה בערך יום מתן הודעת הביטול.           | נשלומים                            | "לידיעתך, הינך רשאי לבטל חיוב מסוים בהודעה בכתב לבנק, ובקבד שההודעה כאמור תימסר קבנק לא יאוחר מ- 3 ימי עסקים<br>לאחר מועד החיוב. ככל שהודעת הביטול נינתה לאחר מועד החיוב, הדיכוי ייעשה בערך יום מתן הודעת הביטול.<br>הכי העיום לביעי בקביע בקביעה בעיינה ביעיר ביעיר מעד החיוב, הדיכוי ייעשה בערך יום מתן הודעת הביטול.  |                |                       |                  |                |  |  |
| הינין דשאי לדודש מהבנק לבטל היוב אם החיזיב נעשה עפי הוו שאו שבוטלה עפי סעין 2 להק ( ביטל הוו שאה ).<br>וס תשלומים שבוצעו<br>בספטומים שרבשוג בבישוב בנישוב עם בכתב לבטל חיוב אם החיוב אינו תואם את מועד פקיעת התוקף שנקבע בהרשאה, או את | פירוט תשלו <mark>מים שבוצעו</mark> | הינך רשאי לדרוש מהבנק לבטל חיוב אם החיוב נעשה עפ״י הרשאה שבוסלה עפ״י סעיף 2 להלן ("ביטול הרשאה").<br>הינך רשאי לדרוש מהבנק בהודעה בכתב לבטל חיוב אם החיוב אינו תואם את מועד פקיעת התוקף שנקבע בהרשאה, או את<br>הסכומים שנקבעו בהרשאה , אם נקבעו.<br>ביטול חיוב כאמור לעיל משמעותו ביטול החיוב כולו ולא תיקונו או שינויו. |                |                       |                  |                |  |  |
| הסכומים שנקבעו בחדשאה, אם נקבעו.<br>קדה לקופת גמל ביטול חיוב כאמור לעיל משמעותו ביטול החיוב כולו ולא תיקונו או שינויו.                                                                                                    | זפקדה לקופת גמל                    |                                                                                                    |                |                       |                  |                |  |  |
| פר הזה"ב שלי - IBAN להלן פרטי העמלות שייגבו בקשר עם פעולה זו:                                                                                                    | זספר הזה"ב שלי - IBAN              | 1.11                                                                                                    |                |                       |                  |                |  |  |
| 1. בגין ביטול הרשאה לחיוב חשבון שטרם הוצגו בגינה 6 חיובים,תיגבה עמלה בגובה<br>ל הרשאות והוראות קבע                                                                                                    | יהול הרשאות והוראות קבע            | ב. בג'ן ביטול הרשאה לחיוב חשבון שטרם הוצגו בגינה 6 חיובים,תיגבה עסלה בגובה<br>של עד שש פעולות בערוץ ישיר,כמפורט בתעריפון הבנק כפי שיהיה בתוקף מעת לעת                                                                                                    |                |                       |                  |                |  |  |
| (שיעור עמלת פעולה בערוץ ישיר נכון להיום:1.76 ש"ח)<br>אל מוטבים מדרכה                                                                                                    | יהול מוטבים                        | (שיעור עמלת פעולה בערוץ ישיר נכון להיום:1.76 ש"ח)<br>סברב                                                                                                    |                |                       |                  |                |  |  |
|                                                                                                    | el Maria                           |                                                                                                    |                |                       | ノ                | אישוו          |  |  |

# שלב 4 מתוך 4 🗲 סיום

#### זהו סיימת!

בתשלומים הבאים, חשבונך יחויב אוטומטית, בהתאם למועדי החיוב של החברה/ קוד המוסד שצירפת.

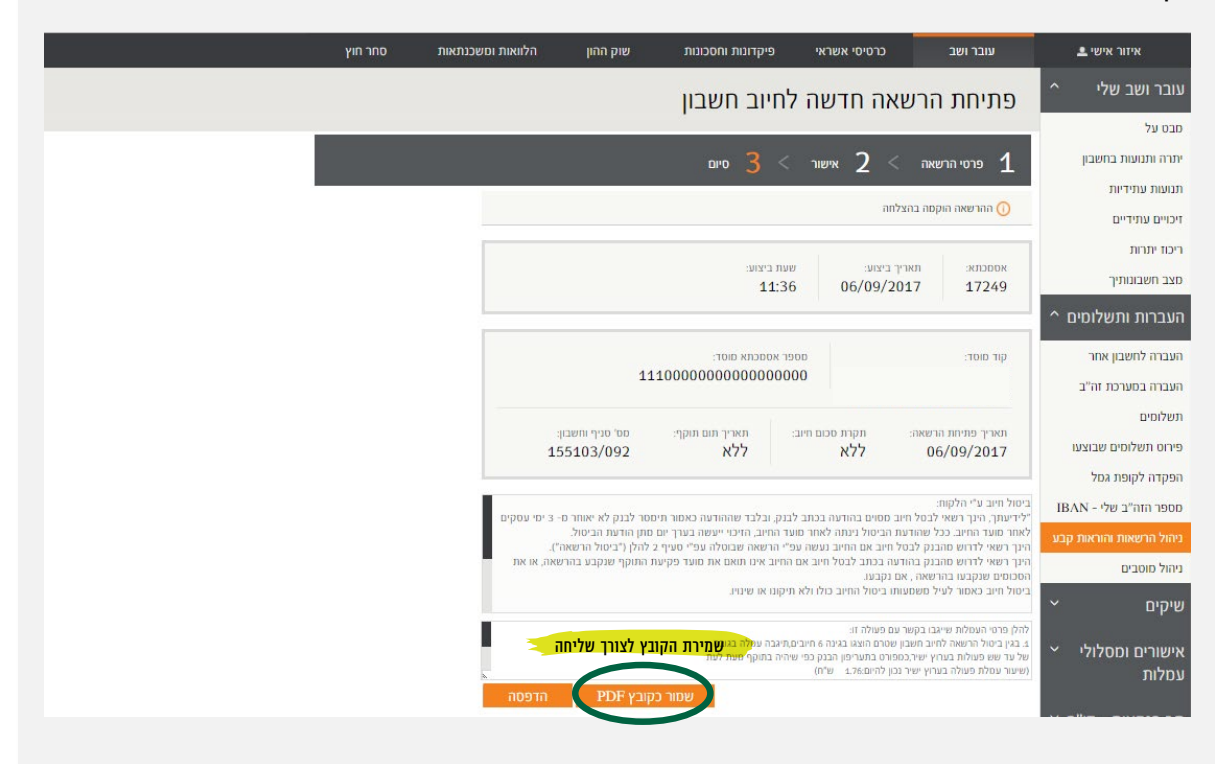

את הקובץ יש לשמור ולשלוח למחלקת שירות לקוחות – אלטשולר שחם לדוא"ל <u>Sherut@altshul.co.il</u> בצירוף מספרי ת.ז של בעלי הקופות ושמותיהם,

עבורם תרצה להקים הוראת קבע

### לשירותכם, אלטשולר שחם גמל ופנסיה בע"מ

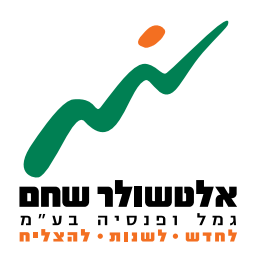

הברזל 19 א', רמת החייל, תל–אביב 6971026 www.as-invest.co.il | \*5054 ליצירת קשר